- 1. Link: <u>http://moodle2.unime.it/course/view.php?id=36756</u> o selezionare Unime- Elearning
- 2. Accedere sul portale con le proprie credenziali (LOGIN)
- 3. Selezionare: Corsi ( su Navigazione a destra )
- 4. Selezionare il corso di laurea: AA2016-2017
- 5. Selezionare: Patologia Umana dell'Adulto e dell'Età Evolutiva
- 6. Selezionare: Corsi di laurea di primo livello
- 7. Selezionare: Terapia della Neuro e psicomotricità dell'età evolutiva
- 8. Selezionare: Percorso Comune
- 9. Selezionare: Lingua Inglese
- 10. Cliccare su: Inglese Scientifico II
- 11. Cliccare su Test basket: English Test for Ingegneria 22 January
- 12. Cliccare su: avvia test
- 13. Inserire la password: (VERRÀ COMUNICATA 15 MINUTI PRIMA DELL'AVVIO DEL TEST)
- 14. Comincia il test

## Descrizione del test

The English test is a multiple choice test made up of 30 questions. Students will pass the test with 18 correct questions out of 30. The test will be available for 15 minutes from 12:00 to 12:15. You are not allowed to repeat the test, yet you can revise your answers. When time is up the test will be closed.

## Alla fine del test cliccare su: Termina e Invia

## N.B

- L'anno accademico deve essere 2016-2017
- Il test sarà disponibile per 15 minuti dalle 10:30 alle 10:45.
- Non è possibile ripetere il test però se si vuole si può tornare indietro e correggere la risposta.
- Allo scadere del tempo il test verrà chiuso.